#### Stream Engine 1.0

Xmdv Group Computer Science WPI

## Note

- Please install 7-zip before run stream engine
  - Make sure it is installed under
  - C:\Program Files\7-Zip
  - The traffic data source requires un-zip with 7-zip
- Please run the launcher as administrator all the time
  - The query plans generated are placed in a temporary location by windows if you run as normal user.

# Interface for Query Configuration

- 1. Select Data Source
  - Simulated data (ORCL)
  - Traffic data
  - Earthquake data
- 2. Output evolution or not
- 3. Configure the window and clustering parameters
- 4. Enable or disable summarization and matching
- 5. Save query plan
- 6. Manage generated query plan

| Mainwin                                                                                                    |                                       |                   |       |                           |
|----------------------------------------------------------------------------------------------------|---------------------------------------|-------------------|-------|---------------------------|
| Config Query Engine                                                                                                    |                                       | 2                 |       |                           |
| Select Data Source                                                                                                    | •                                     | Config Query Plan | C Evo | olution                   |
| - Query Plan Parameters                                                                                                    |                                       |                   |       |                           |
| Window Size: 1000                                                                                                    |                                       | Range Threshold:  | 0.02  |                           |
| Slide Size: 100                                                                                                    |                                       | Count Threshold:  | 10    |                           |
| With summarization and matching                                                                                                    |                                       | 1                 |       | ,                         |
|                                                                                                    | · · · · · · · · · · · · · · · · · · · | 4                 |       |                           |
| Save Quey Plan As: ORCL_no_Evo_no_S                                                                                                    | ium.txt                               | 5                 |       | Save                      |
| Save Quey Plan As: ORCL_no_Evo_no_S                                                                                                    | ium.txt                               | 5                 |       | Save                      |
| Save Quey Plan As: ORCL_no_Evo_no_S<br>GroupBox<br>ClusteringQuery1_no_evo.txt<br>ORCL_Evo_no_Sum.txt                                                                                                 | ium.txt<br>6                          | 5                 |       | Save                      |
| Save Quey Plan As: ORCL_no_Evo_no_S<br>GroupBox<br>ClusteringQuery1_no_evo.txt<br>ORCL_Evo_no_Sum.txt<br>Earthquake_Evo_no_Sum.txt<br>Earthquake_Evo_no_Sum222 txt                                    | um.txt<br>6                           | 5                 |       | Save                      |
| Save Quey Plan As: ORCL_no_Evo_no_S<br>GroupBox<br>ClusteringQuery1_no_evo.txt<br>ORCL_Evo_no_Sum.txt<br>Earthquake_Evo_no_Sum.txt<br>Earthquake_Evo_no_Sum222.txt<br>Earthquake_Evo_no_Sum100_50.txt | ium.txt                               | 5                 |       | Save<br>Refresh<br>Remove |

## **Query Engine Interface**

 Select query plan and click "Add"

| Ali candidate quenes                | All running queries |  |
|-------------------------------------|---------------------|--|
| queryplan\ClusteringQuery1_no_evo.t | Refresh             |  |
| queryplan\ORCL_Evo_no_Sum.txt       |                     |  |
| queryplan\Earthquake_Evo_no_Sum.b   | >(Add)              |  |
| queryplan\Earthquake_Evo_no_Sum22   |                     |  |
| queryplan\Earthquake_Evo_no_Sum10   | <(Delete)           |  |
|                                     |                     |  |
|                                     | Show Query Plan     |  |
| 4 III •                             |                     |  |
|                                     |                     |  |
|                                     |                     |  |
|                                     |                     |  |
|                                     |                     |  |
|                                     |                     |  |
|                                     |                     |  |
|                                     |                     |  |
|                                     |                     |  |
|                                     |                     |  |
|                                     |                     |  |
|                                     |                     |  |
| Query plan details:                 |                     |  |
|                                     |                     |  |
|                                     |                     |  |
|                                     |                     |  |
|                                     |                     |  |
|                                     |                     |  |
|                                     |                     |  |
|                                     |                     |  |
|                                     |                     |  |
|                                     |                     |  |

## **Visual Engine Interface**

• And watch the evolving pattern

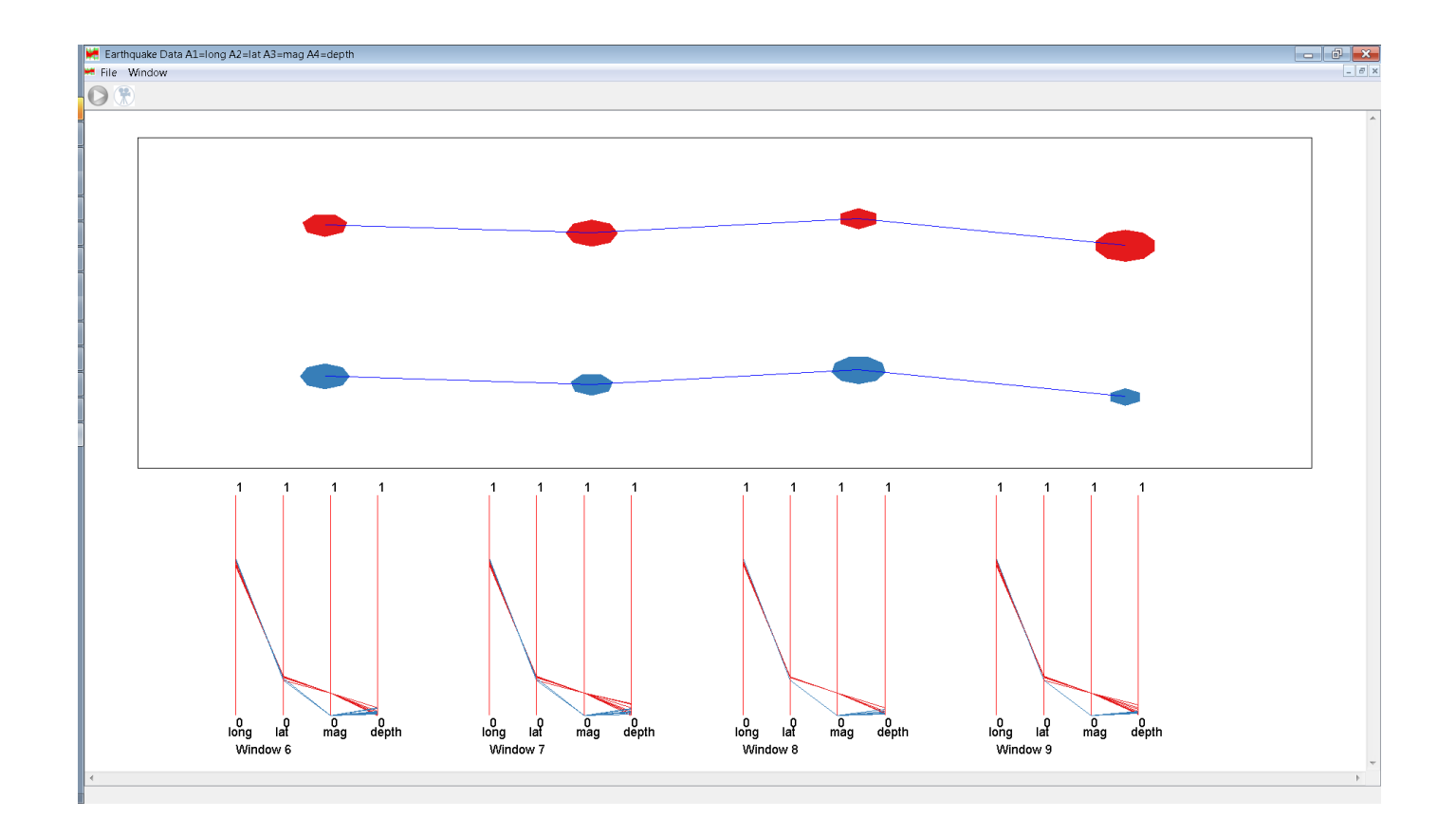

#### Matching Request (1)

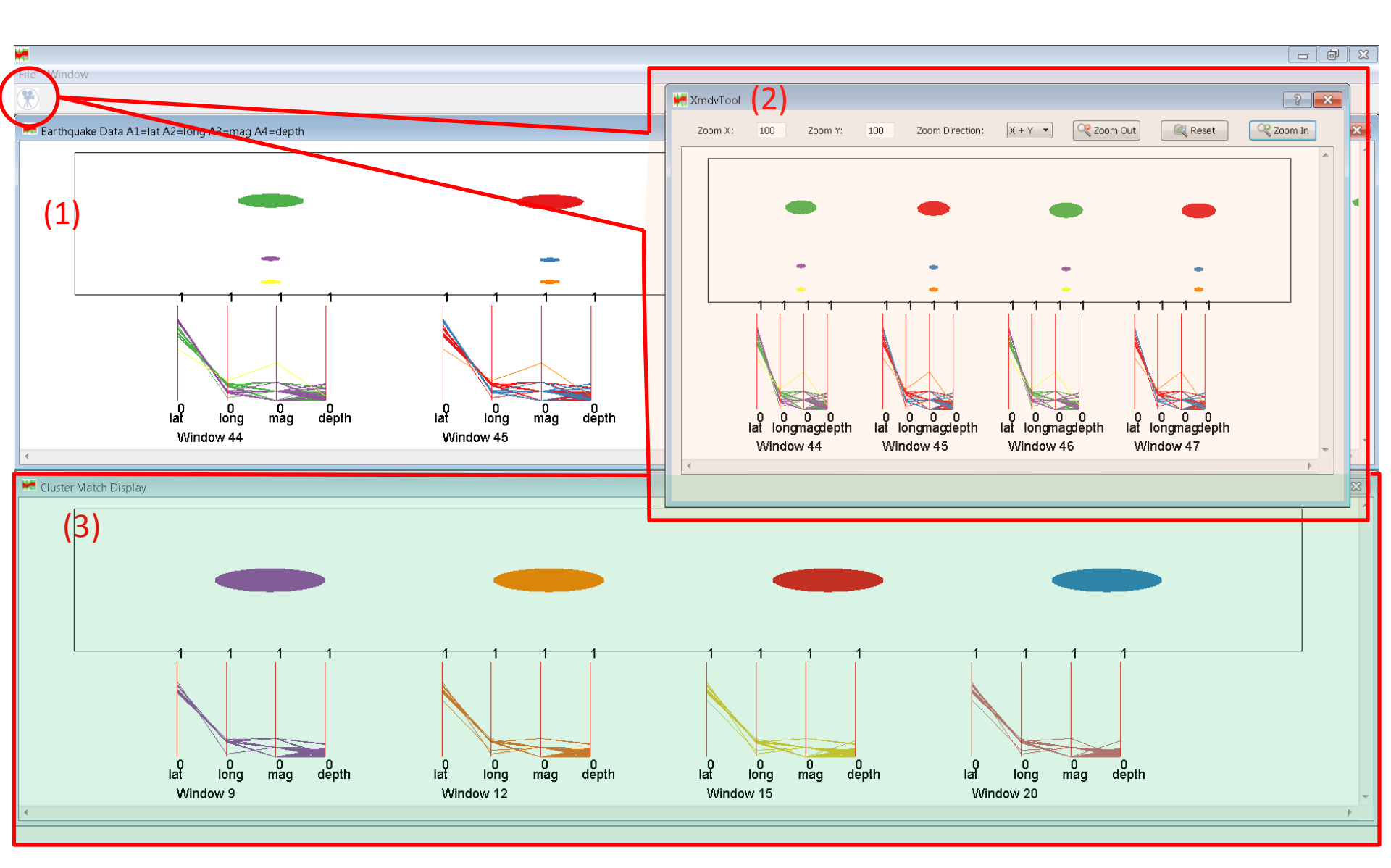

# Matching Request (2)

- 1. Streaming Window:
  - Visualizes the extracted patterns in real time;
- 2. Streaming Capture Window:
  - Allow the user to take a snap shot of the Streaming Window and interact with it;
  - The user submit a matching request to the pattern archive to retrieve the historical matches;
- 3. Cluster Match Display:

- Visualize the retrieved historical patterns;

#### Parameter Settings

- Traffic Data
  - Win: 500 Slide: 50 Range: 0.05 Count: 15
  - Source: http://data.dot.state.mn.us/
- Earth Quake
  - Win: 100 slide: 10 Range: 0.02 Count: 10
  - Source: http://earthquake.usgs.gov/